# 11<sup>th</sup> Admissions

User Manual for Colleges (College information and submission for approval) for year 2020-21

# SCHOOL EDUCATION AND SPORTS DEPARTMENT, MAHARASHTRA

Powered by Talisma Corporation

# Table of Contents

| • | 11 <sup>TH</sup> ADMISSIONS HOMEPAGE | 2  |
|---|--------------------------------------|----|
| • | LOGIN PROCESS                        | 2  |
| • | REGISTRATION PROCESS                 | 4  |
| • | COLLEGE DETAILS                      | 5  |
| • | ADDRESS DETAILS                      | 6  |
| • | CONTACT PERSON DETAIL                | 7  |
| • | HOSTEL FACILITY DETAILS              | 9  |
| • | STREAM DETAILS                       | 10 |
| • | UPLOAD DOCUMENTS                     | 16 |
| • | COLLEGE SUMMARY                      | 17 |

# 11<sup>TH</sup> ADMISSIONS HOMEPAGE

The homepage for the college registrations for 11<sup>th</sup> admissions across the state of Maharashtra can be accessed from the url: <u>https://11thadmission.org.in/</u>.

Choose your region by clicking on it to proceed with the college registration process.

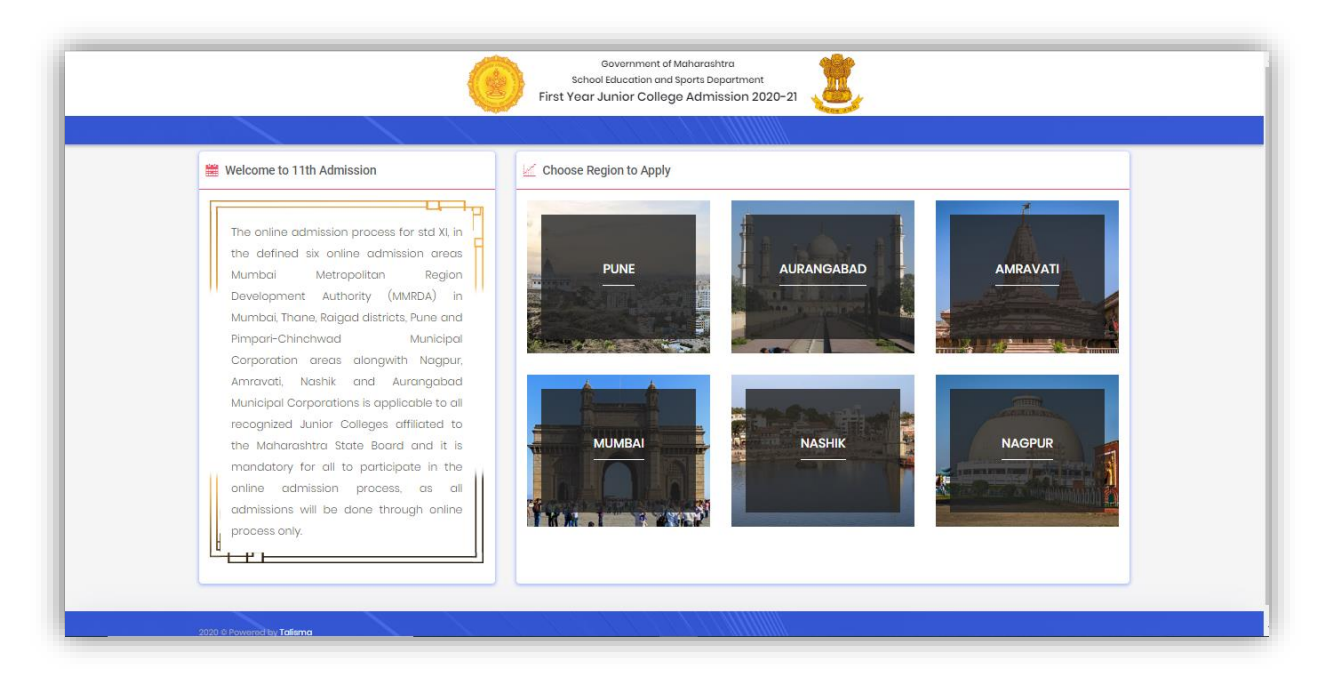

## LOGIN PROCESS

College from any region will be able to login from respective region website page by entering their specific Login ID and Password.

Existing college must use the existing login credentials, which are also sent over SMS to the college principal. New college shall approach the department for creating new credentials.

| Government of Maharashtra<br>School Education and Sports Department<br>First Year Junior College Admissions 2020-21<br>(Mumbai Metropolitan Region Area) | HELPLINE NUMBER :<br>999-999-9999<br>FYJCHELPDESK@GMAIL.COM |
|----------------------------------------------------------------------------------------------------|-------------------------------------------------------------|
| Home                                                                                                    |                                                             |
| Announcement                                                                                                    |                                                             |
| Notifications         Admission Schedule         Govt. Gazettes & GRs         Court Orders                                                               | Login                                                       |
| Sr. No. Publish Date Document Description                                                                                                    | Login ID                                                    |
|                                                                                                    | Password                                                    |
|                                                                                                    | А Ү 2 8 В 💈 САРТСНА                                         |
|                                                                                                    | Login                                                       |
|                                                                                                    | Forgot Password ?                                           |
|                                                                                                    |                                                             |
|                                                                                                    |                                                             |
|                                                                                                    |                                                             |
|                                                                                                    | Page 2   18                                                 |

Note 1: Login ID- Login id would be 11 digits unique "U- DISE No. "For each college of all regions

**Note 2**: Password-Default password would be sent to all college users on their respective mobile no.s which will be provided by PCMS officials in the college master data for all regions which can be changed later through Change Password page.

Note 3: Forgot Your Password- This link is used to retrieve the password.

**Note 4**: Forgot Password Process: Password is retrieved based on security questions asked at the time of registration on the basis user would be able to reset the password.

#### Security question

On 1<sup>st</sup> login, the college will have to set a security question and answer, for future password retrieval process. If security question is already set, move to the next step.

| Change Security Question |                          |
|--------------------------|--------------------------|
| Security Question *      |                          |
| Select                   | ~                        |
| Security Question's J    | Answer*                  |
|                          |                          |
| 1                        | Change Security Question |

## REGISTRATION PROCESS

### Dashboard and College status

| Dashboard                | Dashboard                                                                                                    |  |  |  |  |  |  |
|--------------------------|----------------------------------------------------------------------------------------------------|--|--|--|--|--|--|
| College Information ~    | Wolcome to First Veer Junier College Admissions 2020-21                                                               |  |  |  |  |  |  |
| College Details          | Welcome to hist real surior conege Aurhissions 2020 21                                                                |  |  |  |  |  |  |
| Address Details          | User Login ID : 9200000005 User Type : College                                                                        |  |  |  |  |  |  |
| Contact Person Details   | User Name : PRINCIPAL_NAME_A IP Address : 1.38.156.102 Current Login Time : 7/1/2020 2:21:48 AM Previous Login Time : |  |  |  |  |  |  |
| Hostel Facility Details  | College Name : COLLEGE NAME_2                                                                                         |  |  |  |  |  |  |
| Stream Details           |                                                                                                    |  |  |  |  |  |  |
| Upload Documents         | College Status                                                                                                    |  |  |  |  |  |  |
| College Summary          | College Verifidation Status                                                                                           |  |  |  |  |  |  |
| Miscellaneous ~          |                                                                                                    |  |  |  |  |  |  |
| Change Security Question | Incomplete                                                                                                    |  |  |  |  |  |  |
| Change Password          |                                                                                                    |  |  |  |  |  |  |
|                          | Intake : Arts     Intake : Commerce     Intake : Science     Intake : MCVC       0     0     0     0                  |  |  |  |  |  |  |

After login user can register itself, a new registration page will open. Registration page is divided into 7 sections:

- College Details
- Address Details
- Contact Person Details
- Hostel Facility Details
- Stream Details
- Upload Documents
- Change Summary

Description of Each Section of Registration Page:

## COLLEGE DETAILS

| Dashboard                | College Details        |                                |                     |                         |  |  |  |  |
|--------------------------|------------------------|--------------------------------|---------------------|-------------------------|--|--|--|--|
| College Information ~    | College Details        |                                |                     |                         |  |  |  |  |
| College Details          |                        |                                |                     |                         |  |  |  |  |
| Address Details          |                        | ODISE NUMBER                   | 3200000004          |                         |  |  |  |  |
| Contact Person Details   | College Name           | TEST                           |                     |                         |  |  |  |  |
| Hostel Facility Details  | Institute Name *       | te Name * TEST                 |                     |                         |  |  |  |  |
| Stream Details           | Short / Donular Name * | тгет                           | USC Index Number    |                         |  |  |  |  |
| Upload Documents         | short / Popular Name   | 1531                           | HSC Index Number    |                         |  |  |  |  |
| College Summary          | College Type *         | Co-Ed 🗸                        | College Category *  | Attached to Secondary 🗸 |  |  |  |  |
| Miscellaneous            | Office Start Time *    | 08:00 AM                       | Office Close Time * | 05:00 PM                |  |  |  |  |
| Change Security Question |                        |                                |                     |                         |  |  |  |  |
| Change Password          |                        | Do You have In-House Quota ? * | 🔿 Yes 💿 No          |                         |  |  |  |  |
|                          | Save & Next            |                                |                     |                         |  |  |  |  |

#### **Fields Description:**

- U DISE No. --- would be a disabled text field which would automatically come from system and used by user as his USER ID to login and the same would be provided by PCMS officials in the College Master data.
- College Name It would be a disabled text field which would be auto filled by user and having values in character.
- Institute Name It would be text field which will automatically come from the college master and in case it is not available then user can enter their institute name which should convert the character in capital.
- Short / Popular Name It would be text field which would be entered by user and should convert the character in capital.
- HSC Index No. -- would be a disabled text field which would automatically come from system. HSC index no is of 7 digits which are divided into 3 parts i.e. 2 digits for district then there is a dot then 2 digits for Taluka then a dot and then 3 digits for junior college code. For Example: 11 for district, 12 for Taluka, 001 for junior college code and then the complete code would be11.12.001
- College Type It would be dropdown field and having values "Boys", "Co-Ed". "Girls",

- College Category It would be dropdown field with option of attached to secondary, attached to senior secondary or independent junior college.
- Office Start Time It would be dropdown field with different time option for used to enter office start time.
- Office Close Time It would be dropdown field with different time option for used to enter office close time.

## ADDRESS DETAILS

| — Dashboard              | College Contact Information    | College Contact Information     |                                    |                                  |  |  |  |  |
|--------------------------|--------------------------------|---------------------------------|------------------------------------|----------------------------------|--|--|--|--|
| College Information v    | College Contact Information    |                                 |                                    |                                  |  |  |  |  |
| College Details          |                                | -                               |                                    |                                  |  |  |  |  |
| Address Details          | College Address *              | TEST                            |                                    |                                  |  |  |  |  |
| Contact Person Details   | Contact Number with STD Code * | 022 - 12345678                  | City *                             | MMR ~                            |  |  |  |  |
| Hostel Facility Details  |                                |                                 |                                    |                                  |  |  |  |  |
| Stream Details           | Area *                         | Ambarnath (W)-Maharashtra F 💙   | Ward *                             | Ambernath Nagarpalika, Secto 🛛 🗡 |  |  |  |  |
| Upload Documents         | Zone *                         | Ulhasnagar Mahanagar Palika 🛛 🗸 | Pin Code *                         |                                  |  |  |  |  |
| College Summary          |                                |                                 |                                    |                                  |  |  |  |  |
| 🦳 Miscellaneous 🗸 🗸      | E-Mail ID *                    | test@gmail.com                  |                                    |                                  |  |  |  |  |
| Change Security Question | Mobile Number *                | 7709952615                      | Alternate Mobile Number            |                                  |  |  |  |  |
| Change Password          |                                |                                 |                                    |                                  |  |  |  |  |
|                          | Nedrest Landmark *             | ААА                             | Nearest Bus Stop *                 | ААА                              |  |  |  |  |
|                          | Nearest Railway Station *      | AAA                             | Nearest Railway Station Distance * | 1 (км)                           |  |  |  |  |
|                          |                                | Save                            | & Next                             |                                  |  |  |  |  |

#### **Fields Description:**

- College Address -It would be text field which would be entered by user and should contain alphanumeric values
- Contact Number With STD Code -It would be textbox field which would be entered by user and should contain numeric values.
- City It would be dropdown field which will provide the value as per the region and the same would be auto selected as the region name only for Nagpur, Amravati, Pune, Nashik, and Aurangabad Region and for Mumbai region it should be auto-selected as "MMR".
- Area It would be dropdown field which will provide the value as per the district/city and the list of same would be shared by PCMS Officials.
- Ward – It would be dropdown field which will provide the value as per the district/city and the list of same would be shared by PCMS Officials.
- Zone It would be a disabled text field which would automatically come from system as per the Area/Ward and the list of same would be shared by PCMS Officials.

- Pin Code -It would be text field which would be entered by user and should contain numeric values.
- E-mail ID It would be textbox field, entered by user and should be in email format which contain alphanumeric values.
- Mobile Number -It would be textbox field which would be entered by user and should contain numeric values
- Alternate Mobile Number It would be textbox field which would be entered by user and should contain numeric values
- Nearest Landmark -It would be textbox field which would be entered by user and should contain characters' values.
- Nearest Bus Stop It would be textbox field which would be entered by user and should contain characters' values
- Nearest railway Station It would be textbox field which would be entered by user and should contain characters' values.
- Nearest Railway station Distance -It would be textbox field which would be entered by user and should contain numeric values with decimal only.

## CONTACT PERSON DETAIL

| Dashboard                | College Contact Information    |                                 |                                    |                                  |  |  |  |
|--------------------------|--------------------------------|---------------------------------|------------------------------------|----------------------------------|--|--|--|
| College Information v    | College Contact Information    |                                 |                                    |                                  |  |  |  |
| College Details          |                                |                                 |                                    |                                  |  |  |  |
| Address Details          | College Address *              | TEST                            |                                    |                                  |  |  |  |
| Contact Person Details   | Contact Number with STD Code * | 022 - 12345678                  | City *                             | MMR 🗸                            |  |  |  |
| Hostel Facility Details  |                                |                                 |                                    |                                  |  |  |  |
| Stream Details           | Area *                         | Ambarnath (W)-Maharashtra F 💉   | Ward *                             | Ambernath Nagarpalika, Secto 🛛 🗙 |  |  |  |
| Upload Documents         | Zone *                         | Ulhasnagar Mahanagar Palika 🛛 🗸 | Pin Code *                         |                                  |  |  |  |
| College Summary          |                                |                                 |                                    |                                  |  |  |  |
| Miscellaneous v          | E-Mail ID *                    | test@gmail.com                  |                                    |                                  |  |  |  |
| Change Security Question | Mobile Number *                | 7709952615                      | Alternate Mobile Number            |                                  |  |  |  |
| Change Password          | Norroot Landmark *             |                                 | Negreet Pup Step *                 |                                  |  |  |  |
|                          | Nedrest Landmark * AAA         |                                 | Nedrest Bus Stop *                 | ААА                              |  |  |  |
|                          | Nearest Railway Station *      | AAA                             | Nearest Railway Station Distance * | 1 (КМ)                           |  |  |  |
|                          |                                | Save                            | & Next                             |                                  |  |  |  |

#### **Fields Description:**

#### Principal's Contact Details :

- Name : It would be textbox field which would be entered by user and should contain characters' values.
- E-Mail ID : It would be textbox field, entered by user and should be in email format which contain alphanumeric values.
- Mobile Number : It would be textbox field which would be entered by user and should contain numeric values.
- Alternate Mobile Number : It would be textbox field which would be entered by user and should contain numeric values.

- Office Phone Number : -It would be textbox field which would be entered by user and should contain numeric values.
- Home Contact Number : -It would be textbox field which would be entered by user and should contain numeric values.

#### Technical Person's Contact Details :

- Name : It would be textbox field which would be entered by user and should contain characters' values.
- E-Mail ID : It would be textbox field, entered by user and should be in email format which contain alphanumeric values.
- Mobile Number : It would be textbox field which would be entered by user and should contain numeric values.
- Alternate Mobile Number : It would be textbox field which would be entered by user and should contain numeric values.
- Office Phone Number : -It would be textbox field which would be entered by user and should contain numeric values.
- Home Contact Number : -It would be textbox field which would be entered by user and should contain numeric values.

#### Admin Incharge Person's Contact Details :

- Name : It would be textbox field which would be entered by user and should contain characters' values.
- Designation : -It would be dropdown field which would be selected by user and having values:
  - a)Vice Principal
  - b) Registrar
  - c) Superintendent
  - d) Head clerk
  - e) Sr.clerk
  - f) Supervisor
  - g) Sr.Teacher
- E-Mail ID : It would be textbox field, entered by user and should be in email format which contain alphanumeric values.
- Mobile Number : It would be textbox field which would be entered by user and should contain numeric values.
- Alternate Mobile Number : It would be textbox field which would be entered by user and should contain numeric values.
- Office Phone Number : -It would be textbox field which would be entered by user and should contain numeric values.
- Home Contact Number : -It would be textbox field which would be entered by user and should contain numeric values.

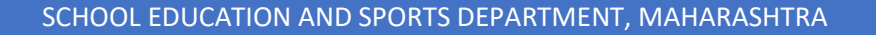

# HOSTEL FACILITY DETAILS

| Dashboard                | Hostel Facility Details            |         |
|--------------------------|------------------------------------|---------|
| College Information      | Hestel Facility Details            |         |
| College Details          | Hoster Facility Details            |         |
| Address Details          | Do You Provide Hostel Facilities ? | 🔿 Yes 🤇 |
| Contact Person Details   |                                    |         |
| Hostel Facility Details  | Save                               | S Next  |
| Stream Details           |                                    |         |
| Upload Documents         |                                    |         |
| College Summary          |                                    |         |
| Miscellaneous            |                                    |         |
| Change Security Question |                                    |         |
| Change Password          |                                    |         |
|                          |                                    |         |

 Do you provide Hostel Facilities? It would be a radio button field having values "YES" or "NO"

**Case 1:** If we select Junior College type as "Girls" in above, option will open in hostel Facility detail section.

| Girls Hostel Details         |            |             |  |  |  |  |  |
|------------------------------|------------|-------------|--|--|--|--|--|
| Intake *                     |            | Address     |  |  |  |  |  |
| Is Mess Facility Available ? | ○ Yes ○ No | Hostel Fees |  |  |  |  |  |

**Case 2**: If we select Junior College type as "Boys" in above, option will open in hostel Facility detail section.

| Boys Hostel Details          |        |             |  |  |  |  |  |
|------------------------------|--------|-------------|--|--|--|--|--|
| Intake *                     |        | Address     |  |  |  |  |  |
| Is Mess Facility Available ? | Yes No | Hostel Fees |  |  |  |  |  |

Case 3:

If we select Junior College type as "Co-Ed" in above, options will open in hostel Facility detail section.

| Dashboard                | Hostel Facility Details      |                                    |             |  |  |  |  |  |
|--------------------------|------------------------------|------------------------------------|-------------|--|--|--|--|--|
| College Information ~    | Hostel Facility Details      | Hostel Facility Details            |             |  |  |  |  |  |
| College Details          |                              | De Veu Previde Hestel Freilities 2 |             |  |  |  |  |  |
| Address Details          |                              | Do You Provide Hostel Facilities ? | V Yes V NO  |  |  |  |  |  |
| Contact Person Details   | Girls Hostel Details         | Girls Hostel Details               |             |  |  |  |  |  |
| Hostel Facility Details  | Intake *                     |                                    | Address     |  |  |  |  |  |
| Stream Details           |                              |                                    |             |  |  |  |  |  |
| Upload Documents         | Is Mess Facility Available ? | Ves No                             | Hostel Fees |  |  |  |  |  |
| College Summary          | Boys Hostel Details          |                                    |             |  |  |  |  |  |
| Miscellaneous            | Intake *                     |                                    | Address     |  |  |  |  |  |
| Change Security Question | intuko                       |                                    | Address     |  |  |  |  |  |
| Change Password          | Is Mess Facility Available ? | Yes No                             | Hostel Fees |  |  |  |  |  |
|                          |                              | Save                               | 6 Next      |  |  |  |  |  |

## STREAM DETAILS

| Dashboard                | Add / Edit Stream Details                                                           |               |                                     |       |                                   |                              |        |                     | ľ |
|--------------------------|-------------------------------------------------------------------------------------|---------------|-------------------------------------|-------|-----------------------------------|------------------------------|--------|---------------------|---|
| College Information V    | Stream Details                                                                      |               |                                     |       |                                   |                              |        |                     |   |
| College Details          |                                                                                     | Stream *      | Arts                                | ~     | Stream Status *                   |                              | Aided  |                     | ~ |
| Address Details          |                                                                                     |               |                                     |       |                                   |                              |        |                     |   |
| Contact Person Details   | Medium *                                                                            |               | English                             | ~     |                                   | Intake *                     | 100    |                     |   |
| Hostel Facility Details  | Minority Type (If Ar                                                                | * (eldnoila   | O Yes                               |       |                                   | Minority Type *              | Select |                     | ~ |
| Stream Details           | minority type (in A                                                                 | ipiloubio)    | 0.00                                |       |                                   | minority type                | 000000 |                     | • |
| Upload Documents         | Linguisti                                                                           | c Minority *  | Select                              | ~     |                                   | Religious Minority *         | Select |                     | ~ |
| College Summary          | la laborra Queta An                                                                 | aliantala 2.4 | O Yes                               |       | le.                               | Annenent Ouete Applicable 24 | O Yes  |                     |   |
| ☐ Miscellaneous ~        | Is Inhouse Quota Applicable ?*                                                      |               | O Yes O No                          |       | Is Management Quota Applicable ?* |                              | O Tes  |                     |   |
| Change Security Question | Junior College Annual Fee Details                                                   |               |                                     |       |                                   |                              |        |                     |   |
| Change Password          |                                                                                     | /             | Are you offering any IT Subjects ?* | O Yes | No No                             |                              |        |                     |   |
|                          | Tution Fees *                                                                       |               | Term Fees * C                       |       | Fees * Total Fees *               |                              |        | Annual Fee for IT * |   |
|                          | 1                                                                                   | 1             |                                     | 1     |                                   | 1                            |        | 0                   |   |
|                          | Subject Details                                                                     |               |                                     |       |                                   |                              |        |                     |   |
|                          | Computiony Subjects : English, Environment Education, Health and Physical Education |               |                                     |       |                                   |                              |        |                     |   |
|                          | Optional Subjects: [Added Subjects:0] Add/rdt Subjects                              |               |                                     |       |                                   |                              |        |                     |   |
|                          | Bifocal subjects Details                                                            |               |                                     |       |                                   |                              |        |                     |   |
|                          | Are you offering any Bifocal Subjects ? O Yes INO                                   |               |                                     |       |                                   |                              |        |                     |   |
|                          |                                                                                     |               |                                     | Save  | Back                              |                              |        |                     |   |

- Stream It would be dropdown field and having values:
  - a) Commerce
  - b) Science
  - c) Arts
  - d) HSVC (MCVC)
- Stream Status: It would be dropdown field, having updated stream status are:
  - a. Aided
  - b. Unaided
  - c. Permanent unaided
  - d. Self-Finance
- Medium: It would be dropdown field; Medium name is mapped with stream status like if we select Aided stream status available mediums are

   a) English

Page 10 | 18

b) Marathic) Urdud) Gujaratie) Hindi

This would be repeated for all stream status based on the "Stream Status" & "Medium Name" field selections.

E.g. Combination as Aided – English, aided – Marathi, aided – Urdu, Aided – Gujarati, Aided – Hindi ... so on

Maximum no of possible combination can be made for 1 stream could be 4\*5 that is 20 combinations and for each combination one unique code is generated

Logic for each code

College code (5 digit) +Stream code (1 digit) + Stream Status Code (1 digit) + Medium code (1 digit), total digit in one code would be 8 digits.

For example:

- 1. College code is 10002001; we select first 5 digits that are10002.
- Streams are Arts, Commerce, Science and HSVC (MCVC). Arts contain unique stream code as 1, Commerce contains unique stream code as2, Science contains unique stream code as 3 and HSVC (MCVC) contains unique stream code as 4
- Stream status are Aided, unaided, permanent unaided, self-finance, arrange in alphabetic order and same as above give unique stream status code as 1,2,3,4. Sorted list and their unique no would be e.g. Aided- 1, Permanent - 2, Self-finance - 3, Unaided -4.

So total code for each stream status would be:

Case 1: College code + Stream (Science) + Stream Status (Aided): 1000231. Case 2: College code + Stream (Science) + Stream Status (Permanent): 1000232. Case 3: College code + Stream (Science) + Stream Status (Self-finance): 1000233. Case 4: College code + Stream (Science) + Stream Status (Un-Aided): 1000234. If user selects case 1 then their code would be 1000231.

 Total available Medium is English, Marathi, Urdu, Guajarati, Hindi, same as above arrange alphabetically and assign unique no. Sorted list and their unique no would be English-1, Guajarati -2, Hindi- 3, Marathi-4, and Urdu-5.

So, the final matrix code which would be auto-generated as per the selection: Ex: when stream is Science:

Case 1: College Code + Stream (Science) + Stream Status (Aided) + Medium (English): 10002311.

Case 2: College Code + Stream (Science) + Stream Status (Aided) + Medium (Guajarati): 10002312

Case 3: College Code + Stream (Science) + Stream Status (Aided) + Medium (Hindi): 10002313.

Case 4: College Code + Stream (Science) + Stream Status (Aided) + Medium (Marathi): 10002314.

Page 11 | 18

Case 5: College Code + Stream (Science) + Stream Status (Aided) + Medium (Urdu): 10002315.

If users select case 1, so the 1 possible combination code would be 10002311.

 Minority Type: It would be radio button having values YES or NO. If users choose YES, then three categories will open as "Religious", "Linguistic" and "Both".

| Dashboard                | Add / Edit Stream Details                                 |                                     |            |        |                                |            |                     |
|--------------------------|-----------------------------------------------------------|-------------------------------------|------------|--------|--------------------------------|------------|---------------------|
| College Information V    | Stream Details                                            |                                     |            |        |                                |            |                     |
| College Details          | Stream *                                                  | Arto                                |            |        | Stream Status *                | Airlort    |                     |
| Address Details          |                                                           |                                     |            |        | ou dum dictais                 | Mada       | •                   |
| Contact Person Details   | Medium *                                                  | English                             | ~          |        | Intake *                       | 100        |                     |
| Hostel Facility Details  | Minerity Type (If Amplication) \$                         |                                     |            |        | Minority Type 8                | Colout     |                     |
| Stream Details           | winning Type (it Applicable)                              | O NO                                |            |        | мінопту туре -                 | Select     |                     |
| Upload Documents         | Linguistic Minority *                                     | Select                              | ~          |        | Religious Minority *           | Linguistic | Minority            |
| College Summary          | Is Inhouse Quota Applicable ?*                            | O Yes O No                          |            | Is I   | Management Ouota Applicable ?* | Religious  | Minority            |
| ☐ Miscellaneous ∨        |                                                           | 0                                   |            |        |                                | Both       |                     |
| Change Security Question | Junior College Annual Fee Details                         |                                     |            |        |                                |            |                     |
| Change Password          | ٨                                                         | are you offering any IT Subjects ?* | O Yes      | No No  |                                |            |                     |
|                          | Tution Fees *                                             | Term Fees *                         | Other      | Fees * | Total Fees*                    |            | Annual Fee for IT * |
|                          | 1                                                         |                                     | 1          |        | 1                              |            | 0                   |
|                          | Subject Details                                           |                                     |            |        |                                |            |                     |
|                          | Compulsary Subjects : English, Environment Education, He  | ealth and Physical Education        |            |        |                                |            |                     |
|                          | Optional Subjects : [Added Subjects : 0] Add/Edit Subject | 8                                   |            |        |                                |            |                     |
|                          | Bifocal Subjects Details                                  |                                     |            |        |                                |            |                     |
|                          | Аге уо                                                    | u offering any Bifocal Subjects ? * | 🔿 Yes 🔘 No |        |                                |            |                     |
|                          |                                                           |                                     | Save       | Back   |                                |            |                     |

On selecting "Both", two dropdown fields would be open one as "Select Religious Type" and second as "Select Linguistic Type"

On selecting "Religious "having values: Roman, Catholics, Parsi, Muslim, Sikh, Jain Christian.

On selecting "Linguistic", having value: Punjabi, Guajarati, Sindhi, Tamil, Hindi, South Indian, Malayalam.

 Are you offering any IT subjects? It would be radio button field having YES or NO values If user select No "Annual Fees for IT" is disabled and other fee heads are available and the values are automatically displayed by the system, for user it would be disabled fields user cannot able to enter fees by itself

If user select "YES" all fee heads are available including "Annual Fees for IT", values are automatically displayed by the system, for user it would be disabled fields user cannot able to enter fees by itself. Note: Fee would be changed according to government norms.

 Compulsory subjects: It would be 3 compulsory subjects for each Arts, commerce, Science which are listed below:

| Sr.No. | Arts                          | Commerce                      | Science                       |
|--------|-------------------------------|-------------------------------|-------------------------------|
| 1      | English                       | English                       | English                       |
| 2      | Environment Education         | Environment Education         | Environment Education         |
| 3      | Health and Physical Education | Health and Physical Education | Health and Physical Education |

• **Optional Subject**: There would be minimum 4 elective subjects for each stream, if user wants to add more subject click on "add more" button:

| Government o<br>School Education ar<br>First Year Junior Colle<br>(Mumbai Metropo | of Maharashtra<br>nd Sports Department<br><b>ge Admissions 2020-21</b><br>olitan Region Area) | Optional Sub       | ojects                |                    | ×    |                      |       |                     |   |
|-----------------------------------------------------------------------------------|-----------------------------------------------------------------------------------------------|--------------------|-----------------------|--------------------|------|----------------------|-------|---------------------|---|
| Dashboard                                                                         | Add / Edit Stream De                                                                          |                    | Save                  | Ð                  |      |                      |       |                     |   |
| College Information V                                                             | Lin                                                                                           | Sr.No.             | Subject               | Intake             | ÷    | Religious Minority * |       |                     | ~ |
| College Details                                                                   | Is Inhouse Quo                                                                                |                    | No Data Av            | railable           |      | Quota Applicable ? * | O Yes | No                  |   |
| Address Details                                                                   |                                                                                               |                    |                       |                    |      |                      |       |                     |   |
| Contact Person Details                                                            | Junior College Annual                                                                         | Fee Details        |                       |                    |      |                      |       |                     |   |
| Hostel Facility Details                                                           |                                                                                               | Are you offeri     | ing any IT Subjects ? | * 🔿 Yes (          | No   |                      |       |                     |   |
| Stream Details                                                                    | Tution Fees *                                                                                 |                    | Term Fees *           | Other Fe           | es * | Total Fees *         |       | Annual Fee for IT * |   |
| Upload Documents                                                                  |                                                                                               |                    |                       |                    |      |                      |       |                     |   |
| College Summary                                                                   |                                                                                               |                    |                       | '                  |      | 1                    |       |                     |   |
| Miscellaneous ~                                                                   | Subject Details                                                                               |                    |                       |                    |      |                      |       |                     |   |
| Change Security Question                                                          | Compulsary Subjects : I                                                                       | English, Environme | nt Education, Health  | and Physical Educa | tion |                      |       |                     |   |
| Change Password                                                                   | Optional Subjects : [Ad                                                                       | ded Subjects : 0]  | Add/Edit Subjects     |                    |      |                      |       |                     |   |
|                                                                                   | Bifocal Subjects Detail                                                                       | s                  |                       |                    |      |                      |       |                     |   |

 Intake: It would be a numeric field which would be entered by user for each optional subject.

For <u>science</u> – User (College) can choose maximum 15 out of 22 optional subjects, received subject list is listed below.

| S.NO | Subject                                   | S.NO | Subject                            |
|------|-------------------------------------------|------|------------------------------------|
| 1    | Mathematics and statistics                | 12   | Chemistry                          |
| 2    | Geology                                   | 13   | Biology                            |
| 3    | Home Management (for standard XI only)    | 14   | Agriculture Science and technology |
| 4    | Food Science (For standard XI only)       | 15   | Animal Science and Technology      |
| 5    | Child Development (for standard XII only) | 16   | Sociology                          |
| 6    | Textile (for standard XII: only)          | 17   | Sanskrit                           |
| 7    | Psychology                                | 18   | Education                          |
| 8    | Economics                                 | 19   | Information Technology             |
| 9    | Geography                                 | 20   | English Literature                 |
| 10   | Defense Studies                           | 21   | Marathi literature                 |
| 11   | Physics                                   | 22   | Hindi (Applied)                    |

For <u>Commerce</u> – User (College) can choose maximum 13 out of 13 optional subjects; received subject list is listed below

| Sr. No | Subject                                 |
|--------|-----------------------------------------|
| 1      | Mathematics and statistics              |
| 2      | Economics                               |
| 3      | Geography                               |
| 4      | Book-keeping and accountancy            |
| 5      | Organization of commerce and management |
| 6      | Secretarial Practice                    |
| 7      | Co-operation                            |
| 8      | occupational orientation                |
| 9      | Defense Studies                         |
| 10     | Information Technology                  |
| 11     | English Literature                      |
| 12     | Marathi literature                      |
| 13     | Hindi (Applied)                         |

For <u>Arts</u>– User (College) can choose maximum 15 out of 41 optional subjects; received subject list is listed below: Are you offering any Bifocal subject: It would be radio button field with YES or NO.

| S.NO | Subject                                   | S.NO | Subject                                    |
|------|-------------------------------------------|------|--------------------------------------------|
| 1    | A Modern Indian language                  | 22   | Defense Studies                            |
| 2    | A Modern Foreign language                 | 23   | Drawing                                    |
| 3    | Sanskrit                                  | 24   | Design and colour                          |
| 4    | Ardhamagadhi                              | 25   | Composition                                |
| 5    | Pali                                      | 26   | History of art and appreciation            |
| 6    | Arabic                                    | 27   | History and development of Indian music    |
| 7    | Persian                                   | 28   | Vocal light music (practical I)            |
| 8    | A vesta-Pahlavi                           | 29   | Vocal Classical music (practical II)       |
| 9    | History                                   | 30   | Instrumental music (practical III)         |
| 10   | Geography                                 | 31   | Percussion                                 |
| 11   | Mathematics and statistics                | 32   | European music                             |
| 12   | Political Science                         | 33   | Historical development of Indian classical |
|      |                                           |      | dance                                      |
| 13   | Home Management (for standard XI<br>only) | 34   | Book-keeping and accountancy               |
| 14   | Food Science (For standard XI only)       | 35   | Co-operation                               |
| 15   | Child Development (for standard XII       | 36   | Education                                  |
|      | only)                                     |      |                                            |
| 16   | Textile (for standard XII: only)          | 37   | occupational orientation                   |
| 17   | Sociology                                 | 38   | Information Technology                     |
| 18   | Philosophy                                | 39   | English Literature                         |
| 19   | Logic                                     | 40   | Marathi literature                         |
| 20   | Psychology                                | 41   | Hindi (Applied)                            |
| 21   | Economics                                 |      |                                            |

For <u>HSVC (MCVC)</u> -- User (College), can choose maximum 15 out of 20 optional subjects, received subject list is listed below.

| Sr. | Subject                          | Sr. | Subject                                 |
|-----|----------------------------------|-----|-----------------------------------------|
| no. |                                  | No  |                                         |
| 1   | Automobile Technology            | 11  | Child, Old age And Health Card Services |
| 2   | Tourism Hospitality Management   | 12  | Electrical Technology                   |
| 3   | Mechanical Technology            | 13  | Banking Financial Services and          |
|     |                                  |     | Insurance                               |
| 4   | Construction Technology          | 14  | Accounting and Office Management        |
| 5   | Electronics Technology           | 15  | Computer Technology                     |
| 6   | Logistic and Supply Chain        | 16  | Horticulture                            |
|     | Management                       |     |                                         |
| 7   | Ophthalmic Technician            | 17  | Crop Science                            |
| 8   | Medical Technician               | 18  | Animal Husbandry and Dairy Technology   |
| 9   | Radiology Technician             | 19  | Fisheries Technology                    |
| 10  | Marketing and Retails Management | 20  | Catering and Food Product Technology    |

## • Are you offering any Bifocal subject: It would be radio button field with YES or NO.?

| Are you offering any Bifocal Subjects ? * 🔿 Yes 💽 No | Bifocal Subjects Details                  |          |
|------------------------------------------------------|-------------------------------------------|----------|
|                                                      | Are you offering any Bifocal Subjects ? * | Ves 🖲 No |

When YES selected, below list of subjects would be displayed.

| Government of<br>School Education an<br>First Year Junior Colle<br>(Mumbai Metropo | of Maharashtra<br>nd Sports Department<br>ge Admissions 2020-21<br>plitan Region Area) | Bifoc    | al Su   | ubjects            |               |         | ×          | 3            |                     |
|------------------------------------------------------------------------------------|----------------------------------------------------------------------------------------|----------|---------|--------------------|---------------|---------|------------|--------------|---------------------|
| Dashboard                                                                          | Add / Edit Stream De                                                                   | e        |         |                    | Save          |         |            |              |                     |
| College Information v                                                              | Tution Fees *                                                                          | #        |         | Subject            | Stream Status | Intake  | Total Fees | Total Fees * | Annual Fee for IT * |
| College Details                                                                    | 1                                                                                      | 1        |         | Bankina            | Select V      |         |            | 1            |                     |
| Address Details                                                                    | Subject Details                                                                        |          |         | 041                |               |         |            | -            |                     |
| Contact Person Details                                                             | Compulsary Subjects                                                                    | 2        |         | Management         | Select 🗸      |         |            |              |                     |
| Hostel Facility Details                                                            | Compulsary subjects                                                                    |          |         |                    |               |         |            |              |                     |
| Stream Details                                                                     | Optional Subjects : [Ad                                                                | dded Sub | jects : | 1] Add/Edit Subjec | ots           |         |            |              |                     |
| Upload Documents                                                                   | #                                                                                      | _        |         |                    | Optional      | Subject | _          |              | Intake              |
| College Summary                                                                    |                                                                                        |          | -       |                    |               |         | _          |              | 100                 |
| Miscellaneous ~                                                                    | I AIGL                                                                                 |          |         |                    |               |         |            |              | 100                 |
| Change Security Question                                                           | Bifocal Subjects Deta                                                                  | ils      |         |                    |               |         |            |              |                     |

Stream wise data will be captured and a unique college code will be generated. Click on add stream to keep adding more than 1 stream of your college. Or save and proceed.

| Dashboard                | Manage S | tream        |        |             |            |                       |                   |         |                    |
|--------------------------|----------|--------------|--------|-------------|------------|-----------------------|-------------------|---------|--------------------|
| College Information v    | Data Sa  |              |        |             |            |                       |                   |         | ×                  |
| College Details          |          |              |        |             |            |                       |                   |         |                    |
| Address Details          |          |              |        |             | Add        | Stream                |                   |         |                    |
| Contact Person Details   | 0.11     |              |        | <b>0</b> -1 | a continue | h dia andra dia kadia |                   | 0.1.0%  | <b>0</b> - 11 - 11 |
| Hostel Facility Details  | Sr.NO.   | College Code | Stream | Category    | Mealum     | Minority Details      | Seat Distribution | Cut-Off | Action             |
| Stream Details           | 1        | MU975AGE     | Arts   | Aided       | English    | Non Minority          | NA                | ۲       | 🕑 🔟                |
| Upload Documents         |          |              |        |             |            |                       |                   |         |                    |
| College Summary          |          |              |        |             | Save       | & Next                |                   |         |                    |
| Miscellaneous            |          |              |        |             |            |                       |                   |         |                    |
| Change Security Question |          |              |        |             |            |                       |                   |         |                    |
| Change Password          |          |              |        |             |            |                       |                   |         |                    |
|                          |          |              |        |             |            |                       |                   |         |                    |

## UPLOAD DOCUMENTS

After filling the registration form college will have to upload necessary documents which are then to be verified by the department.

| Dashboard                | Upload I | Required Documents                                                     |                          |          |      |        |
|--------------------------|----------|------------------------------------------------------------------------|--------------------------|----------|------|--------|
| College Information v    | Note : A | l documents marked with * is compulsory. It is mandatory to upload all | compulsory documents.    |          |      |        |
| College Details          |          | File Types Allowed                                                     | jpg, jpeg, png, bmp, pdf |          |      |        |
| Address Details          |          | Maximum File Size Allowed                                              | 500 KB                   |          |      |        |
| Contact Person Details   | Sr. No.  | Document Name                                                          |                          | Upload   | View | Delete |
| Hostel Facility Details  | 1        | Last Year College Registration Verified Copy.                          |                          | Ť        |      |        |
| Stream Details           | 2        | Additional Stream / Division Letter.                                   |                          | <u>+</u> |      |        |
| Upload Documents         |          |                                                                        |                          |          |      |        |
| College Summary          |          | Save & Ne                                                              | ext                      |          |      |        |
| Miscellaneous            |          |                                                                        |                          |          |      |        |
| Change Security Question |          |                                                                        |                          |          |      |        |
| Change Password          |          |                                                                        |                          |          |      |        |

Once uploaded, user may view or delete to reupload a new document.

| Dashboard                | Upload R   | Required Documents                                                    |                          |          |    |          |  |  |  |
|--------------------------|------------|-----------------------------------------------------------------------|--------------------------|----------|----|----------|--|--|--|
| College Information ~    | Docur      | Document Uploaded Successfully.                                       |                          |          |    |          |  |  |  |
| College Details          |            |                                                                       |                          |          |    |          |  |  |  |
| Address Details          | Note : All | l documents marked with * is compulsory. It is mandatory to upload al | l compulsory documents.  |          |    |          |  |  |  |
| Contact Person Details   |            | File Types Allowed                                                    | jpg, jpeg, png, bmp, pdf |          |    |          |  |  |  |
| Hostel Facility Details  |            | Maximum File Size Allowed                                             | 500 KB                   |          |    |          |  |  |  |
| Stream Details           | Sr. No.    | No. Document Name                                                     |                          |          |    | Delete   |  |  |  |
| Upload Documents         | 1          | Last Year College Registration Verified Copy.                         |                          |          | O, | <u> </u> |  |  |  |
| College Summary          | 2          | Additional Stream / Division Letter.                                  |                          | <u> </u> |    |          |  |  |  |
| Miscellaneous            |            |                                                                       |                          |          |    |          |  |  |  |
| Change Security Question |            | Save & N                                                              | ext                      |          |    |          |  |  |  |
| Ob an an Brown of        |            |                                                                       |                          |          |    |          |  |  |  |

## COLLEGE SUMMARY

| Dashboard                | College Summary                                                                                                    |                 |           |           |                      |              |                    |            |  |
|--------------------------|----------------------------------------------------------------------------------------------------|-----------------|-----------|-----------|----------------------|--------------|--------------------|------------|--|
| College Information 🗸 🗸  | Boys Hostal Details                                                                                                    |                 |           |           |                      |              |                    |            |  |
| College Details          | Intake 100                                                                                                    |                 |           |           | Address XYZ          |              |                    |            |  |
| Address Details          | Mess Facility Available Available Hostel Fees 0                                                                                                    |                 |           |           |                      |              |                    |            |  |
| Contact Porcon Datails   | Stream Information                                                                                                    |                 |           |           |                      |              |                    |            |  |
|                          | Stream Name Arts                                                                                                    |                 |           |           | Stream Code MU978AGE |              |                    |            |  |
| Hostel Facility Details  | Stream Status Aided                                                                                                    |                 |           |           | Medium Name English  |              |                    |            |  |
| Stream Details           | Minority Type (If Applicable)                                                                                                    |                 |           |           | Intake 100           |              |                    |            |  |
| College Summary          | Is Inhouse Quota Applicable No                                                                                                    |                 |           |           |                      |              |                    |            |  |
| ☐Miscellaneous ∨         | Is Offering IT Subje                                                                                                    |                 | cts No    |           |                      |              |                    |            |  |
| Change Security Question | Security Question                                                                                                    |                 | Term Fees | OtherFees |                      | Total Fees   | Annual Fees For IT |            |  |
| Change Password          | LOO                                                                                                    |                 | LOO       | LOO       |                      | LUU          |                    | 0.00       |  |
|                          | Ontional Subjects                                                                                                    |                 |           |           |                      |              |                    |            |  |
|                          | Cybinstanjest                                                                                                    |                 |           |           |                      | Subject Code | la Inteles         |            |  |
|                          | 1                                                                                                    |                 | Sanskrit  |           |                      | MU97BAGESK   |                    | 100        |  |
|                          | Is Offering Riccol Subjects                                                                                                    |                 |           |           |                      |              |                    |            |  |
|                          | Bifocal Subjects                                                                                                    |                 |           |           |                      |              |                    |            |  |
|                          | Sr. No.                                                                                                    | Sr. No. Subject |           | s         | ubject Code          | Status       | Intake             | Total Fees |  |
|                          | 1                                                                                                    |                 | Banking   | N         | U978AGEBKG           | Aided        | 100                | 1.00       |  |
|                          | Declaration     Declaration     Ihereby declare that all information furnished by me is true, competete and correct to the best of my knowledge and belief. Lunderstand that entire information furnished by me in this application is final and bins     Further, Lunderstand that, if any information furnished by me is found to be false or incorrect, iskell be liable for appropriate legal action and my college will be concelled as per rules.     Lock College Information |                 |           |           |                      |              |                    |            |  |
|                          |                                                                                                    |                 |           |           |                      |              |                    |            |  |
|                          |                                                                                                    |                 |           | _         |                      |              |                    | A          |  |

After submitting the form, registration process is completed, and no changes can be done by the college user.

And, college user can able to view/Print the entire registration form.

Now the form will be sent to department. Department can view and verified all forms. If verified, verified status is displayed in user panel. So, when user login after the registration, summary page will open with Institute Verification Status.

If department not verified, user status would be "Locked but Not Verified"

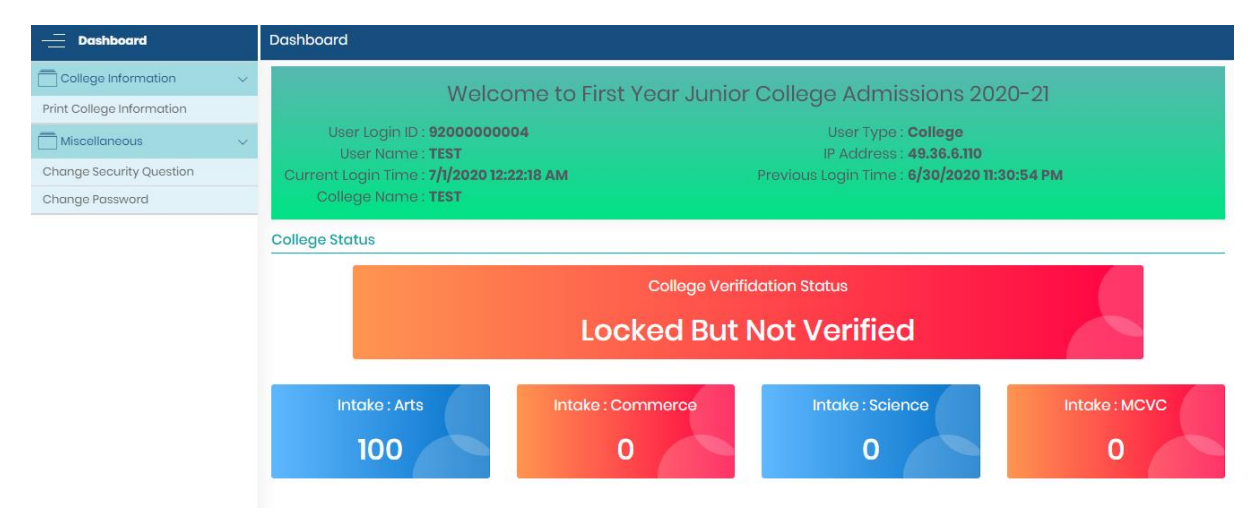

If department verified, user status would be "Verified".

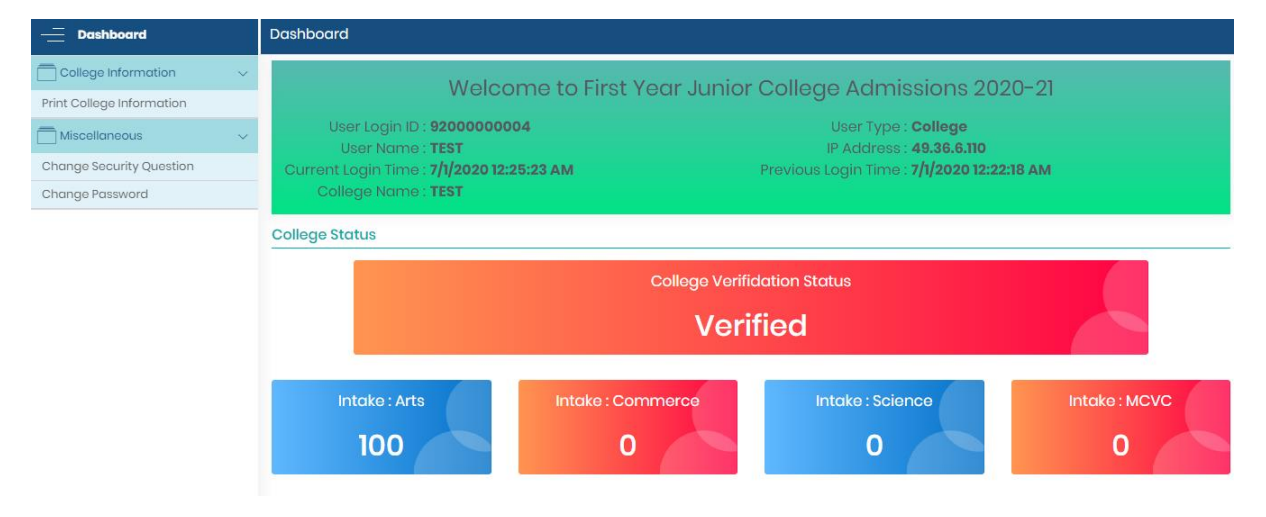